Số: 321/TB-MGTT

Thuận Thành, ngày 02 tháng 10 năm 2024

## THÔNG BÁO Về việc đóng tiền ăn bán trú cho trẻ tháng 10/2024

*Kính gửi:* Phụ huynh Trường Mẫu giáo Thuận Thành

Căn cứ Thông tư số 52/TT-BGDĐT ngày 31/12/2021 của Bộ Giáo dục và Đào tạo về việc ban hành Điều lệ Trường mầm non;

Căn cứ Thông tư số 19/2018/TT-BGDĐT ngày 22/8/2018 của BGD&ĐT về ban hành Quy định về kiểm định chất lượng giáo dục và công nhận đạt chuẩn quốc gia đối với trường mầm non;

Căn cứ Kế hoạch số 234/KH-MGTT ngày 20/8/2024 của Trường Mẫu giáo Thuận Thành về việc thực hiện bán trú năm học 2024-2025;

Căn cứ biên bản thống nhất Ban đại diện CMHS trường đầu năm học.

Trường Mẫu giáo Thuận Thành thông báo đến phụ huynh thu tiền ăn bán trú tháng 10/2024 như sau:

- 1. Thời gian trẻ ăn: từ ngày 01/10/2024 đến ngày 31/10/2024 (23 ngày).
- 2. Số tiền: 32.000đ/ngày/trẻ \* 23 ngày = **736.000đ/trẻ/tháng.**
- 3. Hình thức thu: Chuyển khoản.
- 4. Cách đóng tiền: (Hướng dẫn đính kèm và kèm theo mã học sinh)

Trên đây thông báo thu tiền ăn bán trú của trẻ tháng 10/2024. Kính mời phụ huynh có trẻ học tại Trường Mẫu giáo Thuận Thành đến *đóng trước ngày 15/10/2024*. Trân trọng thông báo./.

HIỆU TRƯỞNG

*Noi nhận:* - PH.MGTT; - CB, GV, NV; - Lưu VT.

Phạm Thị Hồng Lan

## HƯỚNG DẪN NỘP TIỀN CHO TRƯỜNG HỌC

Cách 1. Nếu Phụ huynh có tài khoản và ngân hàng điện tử của Agribank. Nộp bằng ứng dụng Agribank Plus của Agribank.

## Các bước thực hiện như sau:

-Bước 1: Đăng nhập áp Agribank Plus.

-Bước 2: Chọn mục "Thanh toán hóa đơn"

-Bước 3: Chọn mục "Nộp tiền học phí"

-Bước 4: Chọn trường học "Thu HP các trường Phổ thông tỉnh Long An"

-Bước 5: Nhập mã tra cứu (Mã học sinh trường cung cấp)

-Bước 6: Kiểm tra họ và tên trẻ, chọn số tiền nộp, chọn tiếp tục và nhập mã xác thực.

**Cách 2.** Nếu Phụ huynh có tài khoản ngân hàng khác Agribank: nộp qua ứng dụng ASC School (có phí nộp)

-Bước 1: đăng nhập ứng dụng (nhập mã định danh của hs và mật khẩu nhà trường cấp)

-Bước 2: Chọn Thông tin học sinh

-Bước 3: Chọn tiện ích thanh toán học phí

-Bước 4: Chọn các khoản cần thanh toán và nhấn tiếp tục

-Bước 5: Chọn Bảo Kim hoặc VNPT

Cách 3. Nếu Phụ huynh có tài khoản và kênh điện tử ngân hàng khác Agribank:

-Bước 1: Đăng nhập kênh điện tử của ngân hàng.

-Bước 2: Quét mã QR trên giấy thông báo của trường sẽ hiện thông tin cần nộp và thực hiện tiếp tục thanh toán, hoặc chọn chức năng "chuyển tiền nhanh 24/7"

-Bước 3: Nhập thông tin chuyển tiền. Trong đó:

+ Ngân hàng thụ hưởng chọn: Ngân hàng Nông Nghiệp và Phát Triển nông thôn (Agribank).

+ Tài khoản thụ hưởng nhập theo cấu trúc: v + mã dịch vụ (100083) + mã học sinh (Trường cung cấp).

-Bước 4: Chọn tiếp tục để truy vấn thông tin tên người thu hưởng

-Bước 5: Hệ thống truy vấn thông tin sẽ trả về kết quả theo cấu trúc:

HD + số tiền + tên học sinh và lớp (VD: HD 680.400 Nguyen Van A-10A1)

-Bước 6: Kiểm tra thông tin theo kết quả trả về, nếu đúng nhập số tiền nộp (680.400đ), bấm tiếp tục và nhập mã xác thực.

Lưu ý: trước khi chọn tiếp tục bước 6 trên ứng dụng phải hiện thông tin cấu trúc như VD đã nêu mới thanh toán được, nếu không hiên thông tin thì phụ huynh không được thực hiện thanh toán vì thông tin sai hoặc lỗi mạng. Nếu phụ huynh vẫn thực hiện thì tài khoản phụ huynh trừ tiền nhưng thông tin tại nhà trường không gạch nợ.